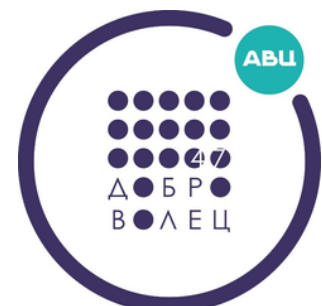

# ПУТЕВОДИТЕЛЬ ПО ВОВВОЛИЦИИ Для организаторов

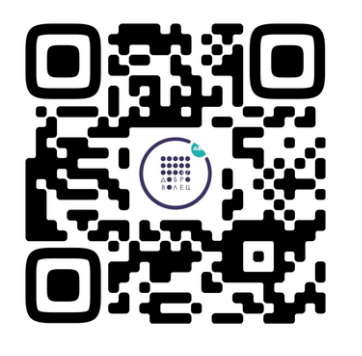

# РЕГИСТРАЦИЯ НА ПЛАТФОРМЕ

## 1. Открыть портал DOBRO.RU

Ссылку на портал можно найти через любую поисковую систему. Вводим запрос и открываем первую выпавшую в результатах ссылку.

| доб | po.py                                                   | $\times$ | Найти |
|-----|---------------------------------------------------------|----------|-------|
| Q   | добро.ру                                                |          |       |
| Q   | <b>добро.ру</b> официальный сайт вход                   |          |       |
| Q   | <b>добро.ру</b> волонтеры                               |          |       |
| Q   | <b>добро.ру</b> официальный сайт регистрация волонтеров |          |       |

#### добро.ру

поиск картинки видео карты товары переводчик все

#### DOBRO.RU | Крупнейшая платформа для добрых дел dobro.ru

Крупнейшая платформа для добрых дел...

Хочу помочь Как именно вы хотите помочь?

База знаний Мы используем cookies для быстрой и удобной работы сайта.

#### Создание нового проекта

Продолжая пользоваться сайтом, вы соглашаетесь с политикой...

#### Аналитика

Открытые данные по развитию волонтерского движения в стране.

#### 💌 д

06

#### **ДОБРО**.РФ — ВКонтакте vk.com > dobro\_ru

Подписчиков: 51 тыс. О себе: ДОБРО.РФ — крупнейшая в России площадка, на которой волонтеры могут найти возможности для помощи, а организаторы — желающих помочь.

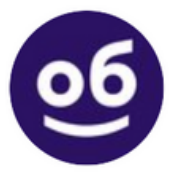

#### DOBRO.RU

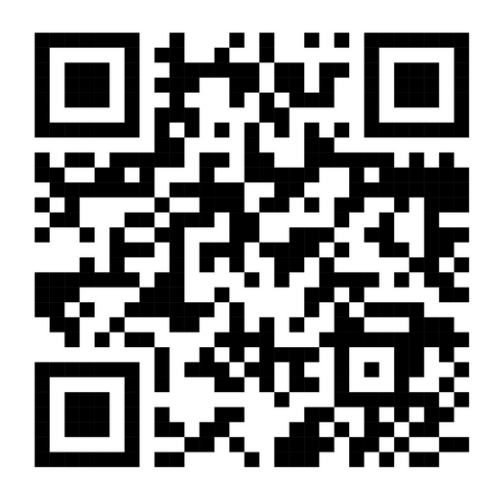

 $\times$ 

# ΡΕΓИСТРАЦИЯ НА ΠΛΑΤΦΟΡΜΕ 2. Регистрация на портале DOBRO.RU

#### 🗮 Меню 🔛 Сервисы Организаторам Найти доброе дело или организацию #МыВместе Q

### Нажимаем кнопку "Регистрация организатора"

добро

Регистрация организатора

### Регистрация

Уже есть аккаунт? Войти

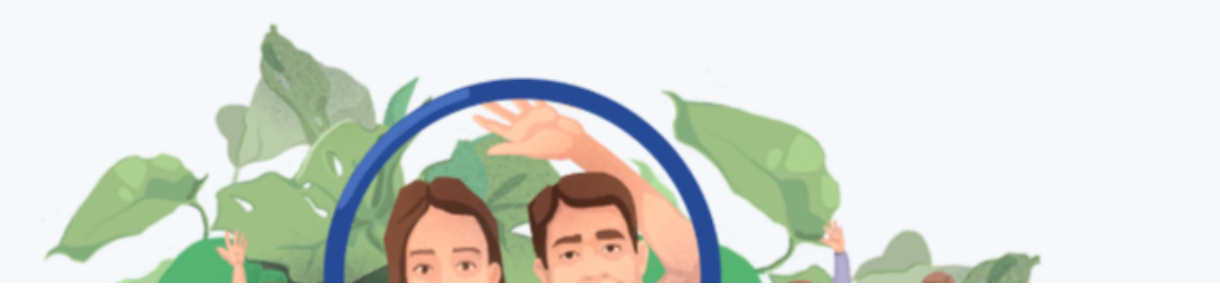

🔘 Войти

Зарегистрироваться

# ΡΕΓИСТРАЦИЯ НА ΠΛΑΤΦΟΡΜΕ 2. Регистрация на портале DOBRO.RU

## Заполняем поля

| добрю                  |             |  |
|------------------------|-------------|--|
| < Назад                |             |  |
| Регистрация            |             |  |
| организатора           |             |  |
| Физическое лицо        | Организация |  |
| <del>ல</del> Госуслуги | VK ID       |  |
| G Google               | 🕀 Еще 7     |  |
| ИЛ                     | И           |  |

## РАБОТА С ПЛАТФОРМОЙ 3. Вход в аккаунт

Для того, чтобы перейти в профиль организатора, необходимо нажать на свой аккаунт. Затем найти нужного организатора и нажать на него.

| цобро #МыВместе Организатори                               | ам Найти доброе дело или организацию                                                                                     |
|------------------------------------------------------------|----------------------------------------------------------------------------------------------------|
| Порядина Анна<br>Руслановна<br>ID: 13951                   | Пожертвование на восстановление молодежного центра в Донецке в рамках пр<br>#MЫBMECTE                                    |
| 🛨 5<br>Заполненность профиля 100%                          | аявки на волонтёрские вакансии                                                                                           |
| Мероприятия 9<br>Часы 569.5<br>Верифицированные часы 329.5 | Помощь военнослужащим и их<br>имывместе семьям<br>Волонтер штаба<br>29 сентября 2022 – 31 декабря 2023,<br>10:00 - 18:00 |
| Перейти в профиль волонтера                                | Одобрено                                                                                                    |
| Смотреть книжку волонтера                                  | аявки на посещение мероприятия                                                                                           |
|                                                            | Заявок на посещение мероприятия нет                                                                                      |

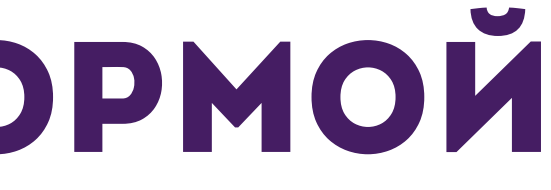

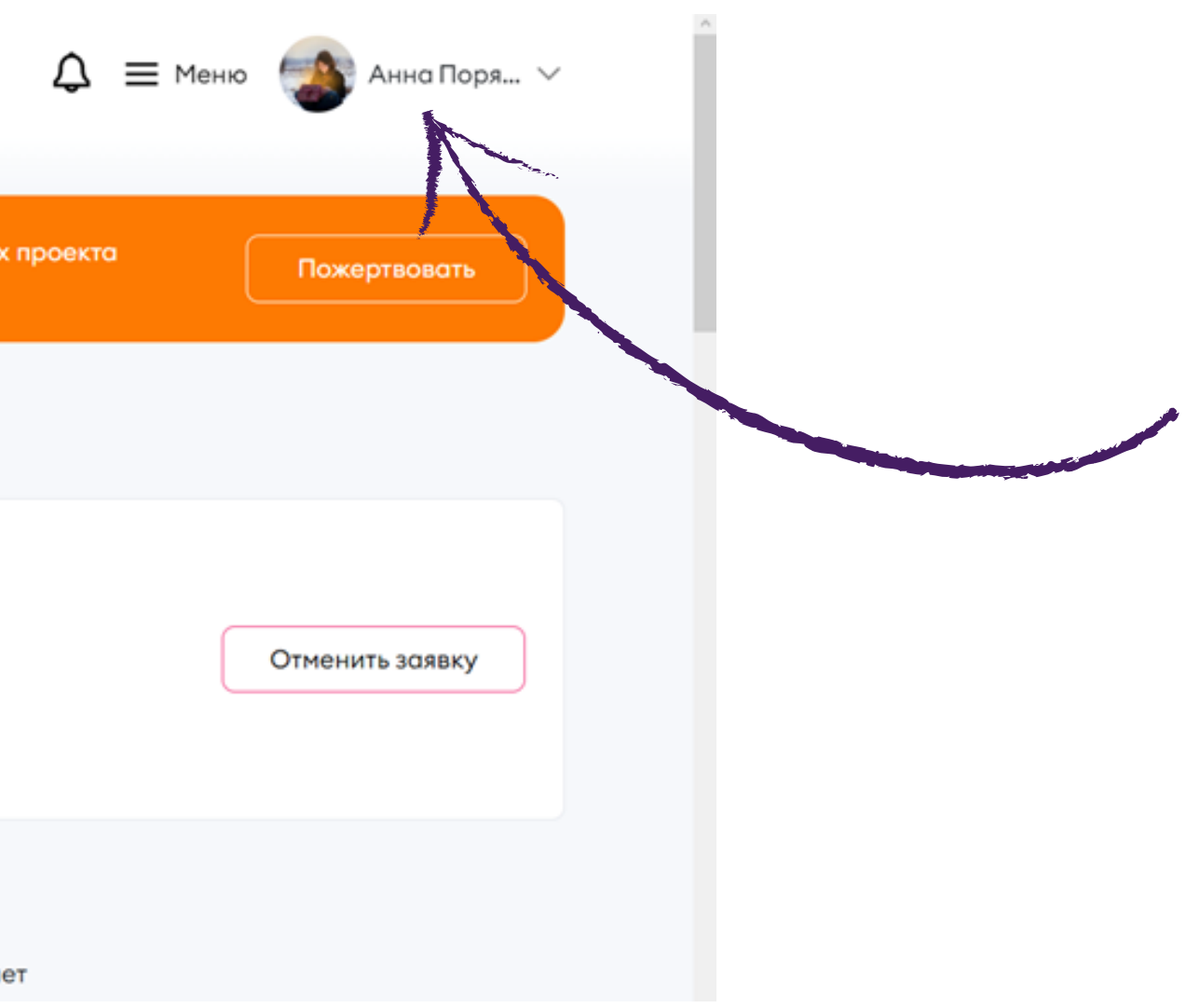

## РАБОТА С ПЛАТФОРМОЙ 3. Вход в аккаунт

### Для того, чтобы перейти в профиль организатора, необходимо нажать на свой аккаунт. Затем найти нужного организатора и нажать на него.

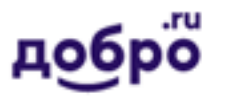

МыВместе Организаторам

Найти доброе дело или организацию

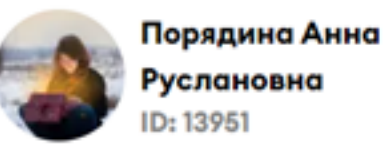

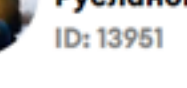

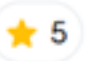

| Заполненность профиля     | 100%       |
|---------------------------|------------|
|                           |            |
| Мероприятия               | <b>9</b> 🕐 |
| Часы 5                    | 69.5 0     |
| Верифицированные часы     | 329.5      |
| Перейти в профиль волонто | epa        |
| Смотреть книжку волонте   | pa         |

#### #MUBMECTE

#### Заявки на волонтёрские вакансии

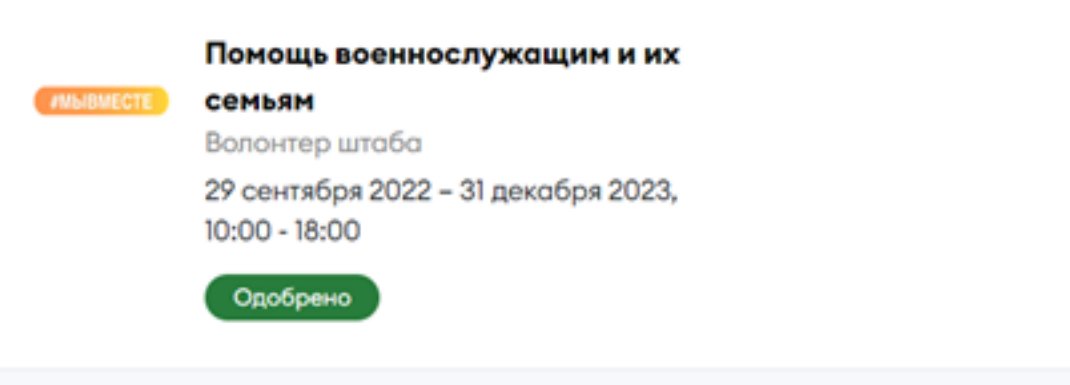

#### Заявки на посещение мероприятия

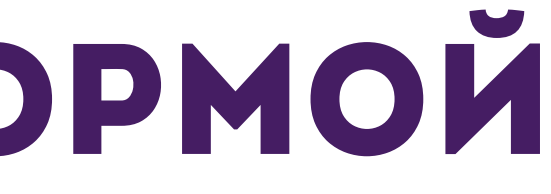

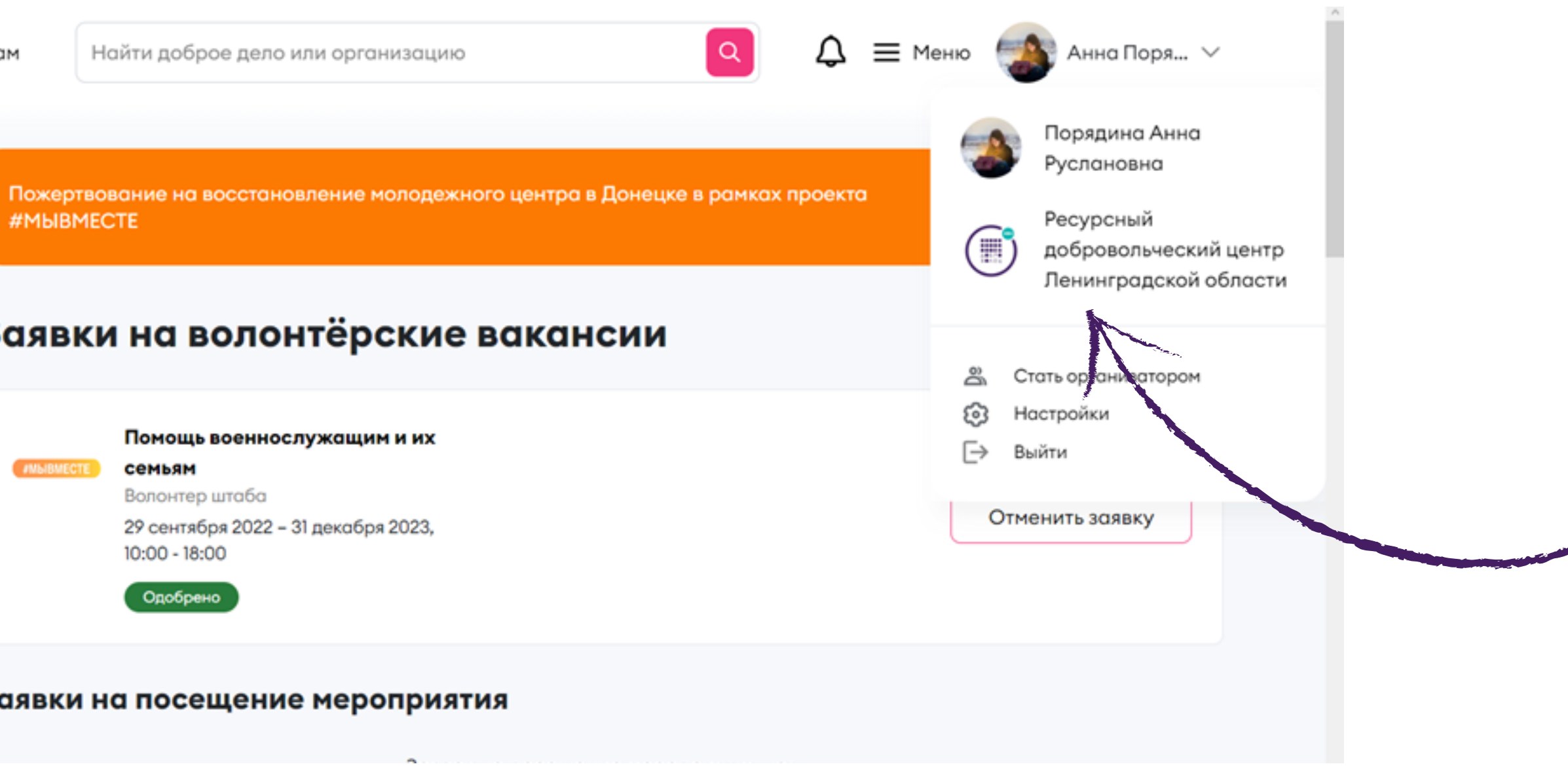

## РАБОТА С ПЛАТФОРМОЙ 3. Вход в аккаунт

### Таким образом, вы попадаете на рабочий стол

организатора.

| <b>добро #МыВместе</b> Организато                                                                                         | урам Найти доброе дело или организацию 🔍 🗘 🗄                                                                                       |
|----------------------------------------------------------------------------------------------------|----------------------------------------------------------------------------------------------------|
| Ресурсный<br>добровольческий центр<br>Ленинградской области 🕸                                                             | Успейте проставить часы и оценки волонтерам мероприятия «Акция "Новогодняя ярма                                                    |
| Перейти в профиль<br>организатора                                                                                         | Успейте проставить часы и оценки волонтерам мероприятия «Акция "Корзина добра"».                                                   |
| + Заявки на конкурсы                                                                                                    |                                                                                                    |
| <ul> <li>         Пути организатора          іі Мои добрые дела      </li> <li>         Мои раугачски         </li> </ul> | Успейте проставить часы и оценки волонтерам мероприятия «Поздравление детей<br>военнослужащих».                                    |
|                                                                                                    | Через 60 дней после завершения мероприятия проставить часы невозможно.                                                             |
| <ul> <li>Мои варианты посещения</li> </ul>                                                                                |                                                                                                    |
| Мои меры поддержки                                                                                                    |                                                                                                    |
| Ф Мои проекты                                                                                                    | Успейте проставить часы и оценки волонтерам мероприятия «Встреча Губернатора<br>Ленинградской области с активистами "Команда 47"». |
| 🖉 Права доступа                                                                                                    |                                                                                                    |
| «о Мои приглашения                                                                                                    | • через во днеи после завершения мероприятия проставить часы невозможно.                                                           |
| Верификация                                                                                                    |                                                                                                    |

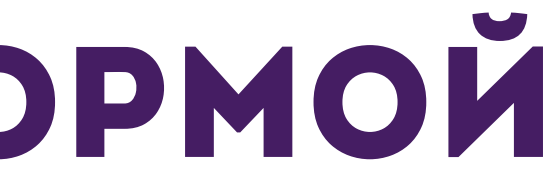

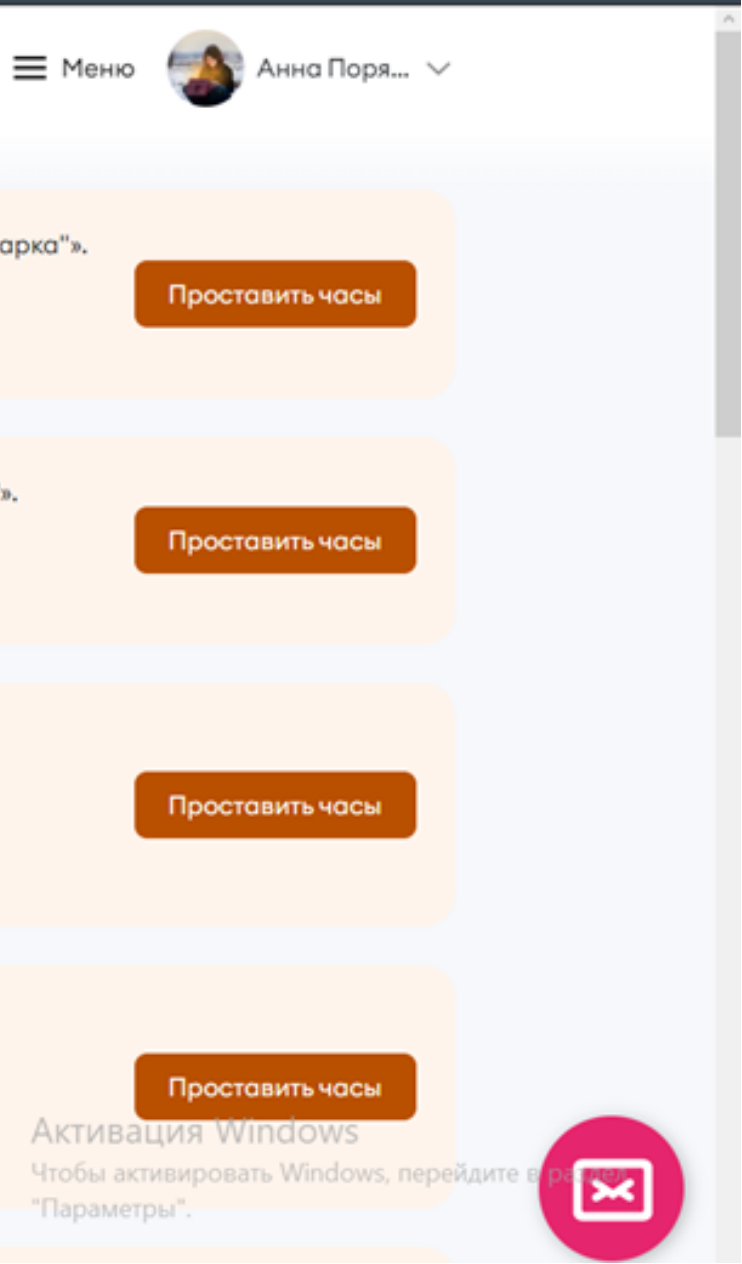

### 4. Создание мероприятия для участников

### Пролистываем страницу вниз и нажимаем кнопку "Создать доброе дело".

| <b>добро</b> #МыВместе Организат                                                                                                    | орам Найти доброе дело или организацию 🔍 🗘 🗮 Меню 🚳 Анна Поря 🗸                                                                                                    |
|----------------------------------------------------------------------------------------------------|----------------------------------------------------------------------------------------------------|
| Новые заявки (8)                                                                                                    | Спеите проставить часы и оценки волонтерам мероприятия «Акция Корзина доора ».<br>Ф Через 60 дней после завершения мероприятия проставить часы невозможно.                                                                      |
| <ul> <li>+ Заявки на конкурсы</li> <li>              Пути организатора<br/>Мои добрые дела<br/>Мои вакансии<br/>Ои варианты посещения      </li> </ul> | Успейте проставить часы и оценки волонтерам мероприятия «Поздравление детей<br>военнослужащих».<br>Проставить часы Проставить часы невозможно.                                                                                  |
| <ul> <li>Мои меры поддержки</li> <li>Мои проекты</li> <li>Отзывы</li> <li>Права доступа</li> <li>Мои приглашения</li> <li>Верификация</li> </ul>       | Успейте проставить часы и оценки волонтерам мероприятия «Встреча Губернатора<br>Ленинградской области с активистами "Команда 47"».<br>Проставить часы<br>Через 60 дней после завершения мероприятия проставить часы невозможно. |
| Перейти в CRM                                                                                                    | Успейте проставить часы и оценки волонтерам мероприятия «Встреча Губернатора<br>Ленинградской области с активистами "Команда 47"».<br>Проставить часы<br>Через 60 дней после завершения мероприятия проставить часы невозможно. |
| Создать доорое дело                                                                                                    | Активация Windows<br>Чтобы активировать Windows, перейдите в растех<br>"Параметры"                                                                                                    |

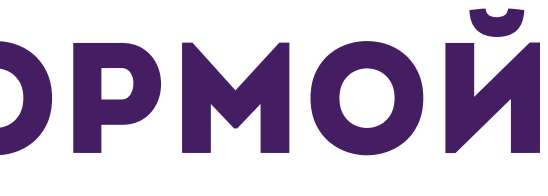

### 4. Создание мероприятия для участников

#### Далее вам открывается возможность создать мероприятие. Заполняем все необходимые поля.

| Основная | информация |
|----------|------------|
|----------|------------|

| Интеллектуальн                     | ая помощь             | Коронавирус                          | ⊚9 Куль     | тура и искусство | <b>ġ</b> , Лю, |
|------------------------------------|-----------------------|--------------------------------------|-------------|------------------|----------------|
| Образование Урбанистика            | 역 Поиск прог<br>쓥чс 위 | тавших <sub>өд</sub> ө<br>Экология В | Права челов | з≪ Спор          | г и события    |
| • Название меропр                  | вития                 |                                      |             | ()<br>06no       | oxxa           |
| Мероприятие в рамках пр<br>Выбрать | роекта                |                                      | ~           | ?                |                |
| Описание мероприяти В U 😑 😂        | 69                    |                                      | 0/          | 3000             | F              |

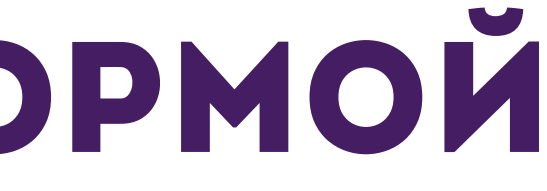

| * | ( |  |
|---|---|--|
|   |   |  |

ука

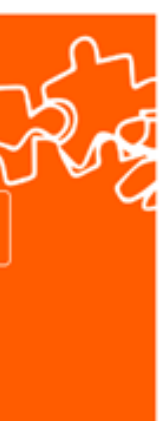

Активация Windows Windows, nepei

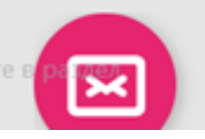

## 4. Создание мероприятия для участников

| Основная                           | и <mark>нфор</mark> маци | я                      |                   |                    |                |             |
|------------------------------------|--------------------------|------------------------|-------------------|--------------------|----------------|-------------|
| • Направления ?                    |                          |                        |                   |                    |                |             |
| 🞗 Ветераны и Исто                  | орическая память 🏋       | Дети и молодежь 💮      | Животные 🔗 Здр    | авоохранение и ЗОЖ |                |             |
| 🖗 Интеллектуальн                   | ая помощь 👹 Корона       | вирус 🛷 Культура и     | и искусство 🔥 Люд | и с ОВЗ 🏼 🍪 Наука  |                |             |
| 😌 Образование                      | <b>Q</b> Поиск пропавших | ग्रैंवे Права человека | 💐 Спорт и события | 👌 Старшее покол    | ение           |             |
| 🛱 Урбанистика                      | 査 ЧС 🤎 Экология          | 88 Другое              |                   |                    |                | Название    |
| • Название меропл                  | зиатиа                   | ٩                      | Обложка           |                    |                | ΛΟΓΟΤИΠ (ΛИ |
| Мероприятие в рамках пр<br>Выбрать | роекта                   | ~ ?                    |                   |                    | S of           |             |
| * Описание мероприяти              | หя                       | (                      |                   | ТЭМенить обложку   | ° G            |             |
| BU≣≣                               | ශ                        | 0 / 3000               |                   |                    |                |             |
|                                    |                          |                        |                   |                    |                |             |
|                                    |                          |                        |                   |                    | Активация Wind |             |
|                                    |                          |                        |                   |                    | "Параметры".   |             |

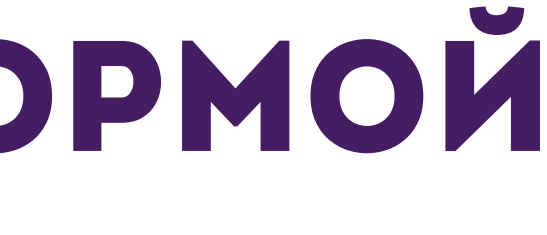

вашего мероприятия, его описание, ю мероприятия, либо организации)

## 4. Создание мероприятия для участников

| Теги                                      |                   |                                           | 0 | Выбир      |
|-------------------------------------------|-------------------|-------------------------------------------|---|------------|
| Добавить тег                              |                   |                                           | 0 |            |
| 🗌 Доступно для людей с инвалидностью 🗌 До | оступно для сереб | ных волонтёров 🗌 Можно приходить с детьми |   | направлена |
| Образовательное мероприятие               |                   |                                           |   | (          |
| Мероприятие в соцсетях                    |                   |                                           |   | Указываете |
| https://vk.com/username/                  | ÷.                |                                           |   | (можн      |
| https://t.me/@username                    | 0                 |                                           |   | организаг  |
| Документы (?)                             |                   |                                           |   | Прикладывс |
| ن الآ                                     |                   |                                           |   | вас крупно |
| Перетащите файлы в эту область или        |                   |                                           |   | положение  |
|                                           |                   |                                           |   |            |

о на особенную аудиторию, либо оно образовательное. Э ссылку на соц.сети мероприятия но указать ссылку на группу ции), этот пункт не обязательный. аете документы (например, если у е мероприятие, можно приложить и программу), этот пункт также не обязательный.

## 4. Создание мероприятия для участников

#### Контактное лицо ?

| Контактное лицо          |   |
|--------------------------|---|
| Должность                |   |
|                          |   |
| Телефон                  |   |
| Соцсети                  |   |
|                          | 6 |
| https://vk.com/username/ | Q |

Указываете контактное лицо (если это вы, то пишете себя, свою должность и телефон для связи, также можно указать свои соц.сети).

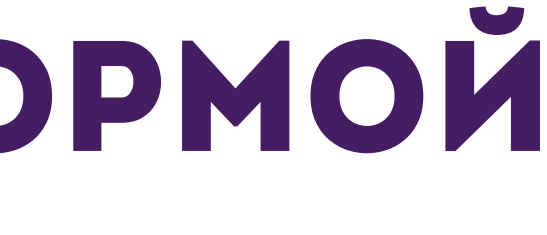

### 4. Создание мероприятия для участников

#### Место и время проведения

| Онлайн                               |   |                    |    |                         |   |
|--------------------------------------|---|--------------------|----|-------------------------|---|
| * Страна<br>Россия                   |   | ~                  |    |                         |   |
| <ul> <li>Место проведения</li> </ul> |   | ?                  | 0  | Выбрать на карте        |   |
| Как добраться                        |   |                    |    |                         | ? |
| * Даты проведения                    | 雦 | • Начало мероприят | RN | • Окончание мероприятия |   |
|                                      |   |                    |    |                         |   |
| Указать период отбора 🕐              |   |                    |    |                         |   |
| Период отбора                        | Ê |                    |    |                         |   |

Если мероприятие проходит онлайн, то для этого поставьте галочку в пункте «Онлайн». Если мероприятие проходит офлайн, то укажите место проведения мероприятия (желательно точный адрес), дату и время (если мероприятие проходит не 1 день, а несколько, например, 20 февраля и 28 февраля, то укажите период с 20 по 28 февраля, а в описании мероприятия укажите сами даты проведения). На платформе нельзя указать в 1 мероприятии 2 разные даты, только определенный период. Если у вас отличается время начала мероприятия, то можно отдельно к датам указать время. Укажите период отбора, до которого люди смогут подавать заявки на ваше мероприятие. Его можно не указывать, тогда люди смогут регистрироваться до начала мероприятия и в день его проведения.

### 4. Создание мероприятия для участников

|                                            |                              |                    | ЕСЛИ В   |
|--------------------------------------------|------------------------------|--------------------|----------|
|                                            |                              |                    | ОГ       |
| Указать период отбора (?)                  |                              |                    | зарегист |
| период отоора                              |                              |                    | то може  |
| Закрытый набор заявок ?                    |                              |                    | «Закрыты |
|                                            |                              |                    | будет до |
| Фотографии (?)                             |                              | Добавить фото      | ПОЯЕ     |
| Видео (?)                                  |                              | Добавить видео     |          |
|                                            |                              |                    | Поставы  |
| Принимаю все условия Оферты без каких-либо | исключений и/или ограничений |                    | все усл  |
|                                            |                              |                    | ИСКЛЮЧ   |
|                                            |                              | Отменить Сохранить | ł        |
|                                            |                              |                    | Пос      |
|                                            |                              |                    |          |

зам необходимо, чтобы ваши пределенные участники трировались на мероприятие, эте поставить галочку в пункте ий набор заявок» (мероприятие оступно только по ссылке, и не вится в общем доступе на платформе).

оставьте галочку в пункте «Принимаю се условия Оферты без каких либо исключений и/или ограничений», и нажмете «Сохранить». После того, когда вы нажали «Сохранить», вам откроется ваше мероприятие.

### 4. Создание мероприятия для участников

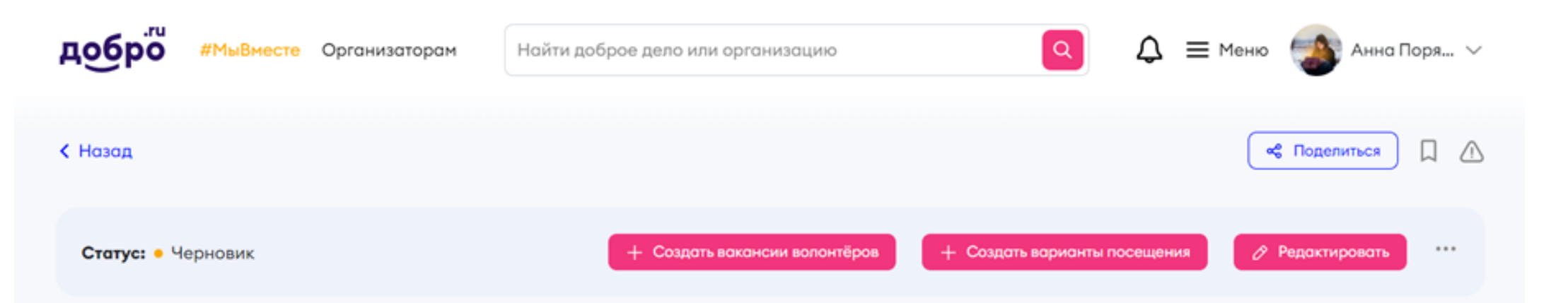

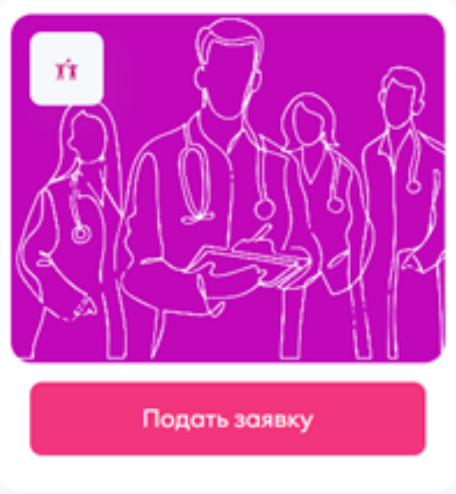

#### Марафон проектировщика

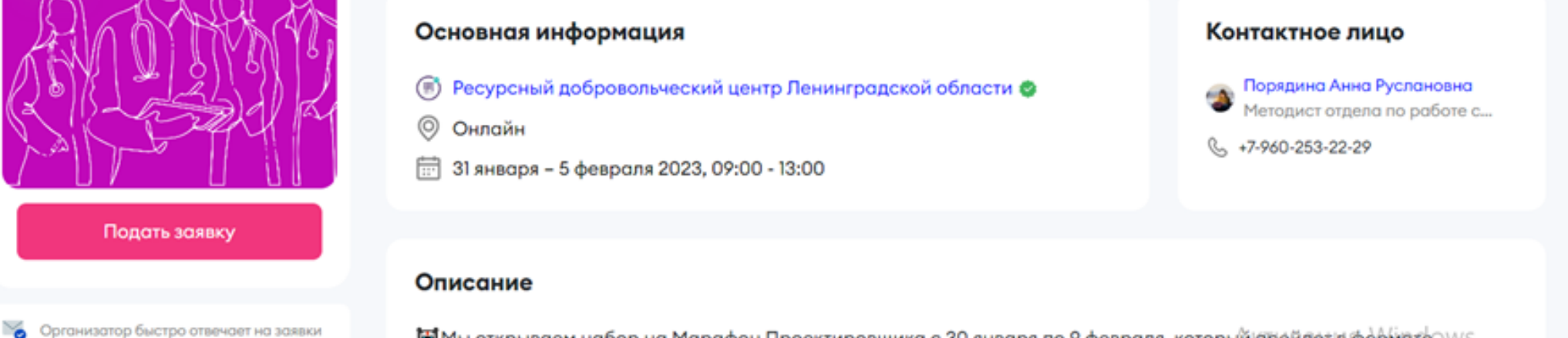

🗑 Мы открываем набор на Марафон Проектировщика с 30 января по 9 февраля, который (пройдет) в формате/OWS закрытого онлайн обучения, на базе платформы ДОБРО.РФ. (https://dobro.ru/event/10298605), Регистрируйся/мтобы, перейдите

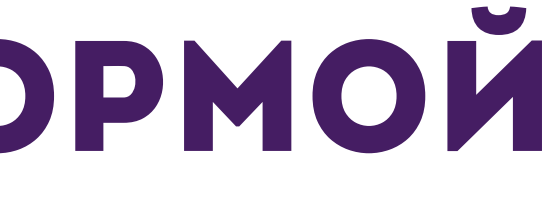

Статус мероприятие будет «Черновик», т.к. необходимо создать «варианты посещения». Если вам необходимо отредактировать текст, мероприятие можно редактировать.

### 4. Создание мероприятия для участников

#### Создание варианта посещения

#### Основная информация

| <ul> <li>Мероприятие</li> <li>Марафон проектировщика</li> </ul> | ~ 05 | ложка                     |
|-----------------------------------------------------------------|------|---------------------------|
| * Вариант посещения<br>Другое                                   | ~ ?  | Kary                      |
| Другое<br>Участник мероприятия                                  | ?    | Изменить обложич          |
|                                                                 |      |                           |
| Возмажное количество посетителей<br>1                           |      | Неограниченное количество |
|                                                                 |      | Активац                   |

## Создаем варианты посещения для участников: В графе «Вариант прощения» выбираем «Другое» и ниже указываем «Участник», если мероприятие очное, «Онлайн участник», если мероприятие

проходит онлайн.

### 4. Создание мероприятия для участников

| Возмажное количество посетителей<br>1 | Неограниченное количество |
|---------------------------------------|---------------------------|
| Описание варианта посещения           | ()                        |
| B <u>U</u> ≔ ≔ ∞                      | 0 / 3000                  |
|                                       |                           |
|                                       |                           |
|                                       |                           |
|                                       |                           |
|                                       |                           |
| Требования к заявителю 🕐              |                           |

| 1 | 4+ |  |
|---|----|--|
|   |    |  |

18+

Вакцинация от COVID-19 или ПЦР-тест (для лиц старше 18-ти лет)

Водительские права

📃 Гражданство РФ

Медицинская книжка

Подтвержденный аккаунт (ГосУслуги)

Далее указываем количество участников, например 200, либо ставим галочку в графе «Неограниченное количество». Указываем описание варианта посещения (это указывать не обязательно). Далее отмечаем требования к заявителю, если они есть.

### 4. Создание мероприятия для участников

| Поля заявки<br>Электронная почта 🕐           |   |                     |                   | Доба  | вить поле              |            |
|----------------------------------------------|---|---------------------|-------------------|-------|------------------------|------------|
| Контакт для связи в экстренных случаях       |   |                     |                   |       |                        |            |
| ΦИΟ                                          |   |                     |                   |       |                        |            |
| Дата рождения                                |   |                     |                   |       |                        |            |
| Больше полей                                 |   |                     |                   |       |                        |            |
| Рекомендуемые курсы 🕐                        |   |                     |                   |       |                        |            |
| • Даты проведения<br>31/01/2023 - 05/02/2023 |   | • Начало и<br>09:00 | ероприятия        |       | * Окончание и<br>13:00 | ероприятия |
|                                              |   | Указать отд         | дельно для каждог | о дня |                        |            |
| Указать период отбора 🕐                      |   |                     |                   |       |                        |            |
| Период отбора                                | 曲 |                     |                   |       |                        |            |
|                                              |   |                     |                   |       |                        |            |
|                                              |   |                     |                   |       | Отменить               | Сохранить  |
|                                              |   |                     |                   |       |                        |            |
|                                              |   |                     |                   |       |                        |            |

Отмечаем галочками поля записи - это та информация, которая необходима вам от участников (фио, телефон, ссылка на вк и т.д.) Далее идет графа «Рекомендуемые курсы», вы можете предложить, либо не предлагать курсы, которые связаны с темой вашего мероприятия. Эти курсы вам создавать не обязательно, они все есть на платформе «Добро.Университет». Проверяете даты и время, указываете период отбора (можно создать несколько вариантов помещения и указать для них разный период отбора и даты). Нажимаете кнопку «Сохранить». Далее ваше мероприятие опубликуется на платформе и участники смогут на него

регистрироваться.

4. Создание мероприятия для участников

### Ссылка на мероприятие

Ссылка на мероприятие будет находиться на верху в поисковой строке, ее необходимо опубликовывать только тогда, когда вы создали все необходимые вакансии/варианты посещения и проверили всю информацию.

### 4. Создание мероприятия для участников

## Как смотреть заявки участников? Переходим на рабочий стол организатора и находим кнопку «Перейти в CRM».

| добро #МыВместе Организаторо                                           | ам Найти доброе дело или организацию 🔍 🗘 =                                                                                         |
|------------------------------------------------------------------------|----------------------------------------------------------------------------------------------------|
| Ресурсный<br>добровольческий центр<br>Ленинградской области ©<br>🔆 4.9 | Успейте проставить часы и оценки волонтерам мероприятия «Акция "Новогодняя ярмарк                                                  |
| Перейти в профиль<br>организатора                                      | Успейте проставить часы и оценки волонтерам мероприятия «Акция "Корзина добра"».                                                   |
| 😰 Новые заявки 🧐                                                       |                                                                                                    |
| + Заявки на конкурсы                                                   |                                                                                                    |
| 🛫 Пути организатора Успейте проставит                                  | Успейте проставить часы и оценки волонтерам мероприятия «Поздравление детей                                                        |
| 📰 Мои добрые дела                                                      | военнослужащих».                                                                                                    |
| 🖹 Мои вакансии                                                         | Через 60 дней после завершения мероприятия проставить часы невозможно.                                                             |
| Мои варианты посещения                                                 |                                                                                                    |
| Мои меры поддержки                                                     |                                                                                                    |
| 👳 Мои проекты                                                          | Успейте проставить часы и оценки волонтерам мероприятия «Встреча Губернатора                                                       |
| 🖓 Отзывы                                                               | Ленинградской области с активистами "Команда 47"».                                                                                 |
| 🖉 Права доступа                                                        | Через 60 дней после завершения мероприятия проставить часы невозможно.                                                             |
| «6 Мои приглашения                                                     |                                                                                                    |
| ⊘ Верификация                                                          |                                                                                                    |
| Перейти в CRM                                                          | Успейте проставить часы и оценки волонтерам мероприятия «Встреча Губернатора<br>Ленинградской области с активистами "Команда 47"». |
|                                                                        |                                                                                                    |

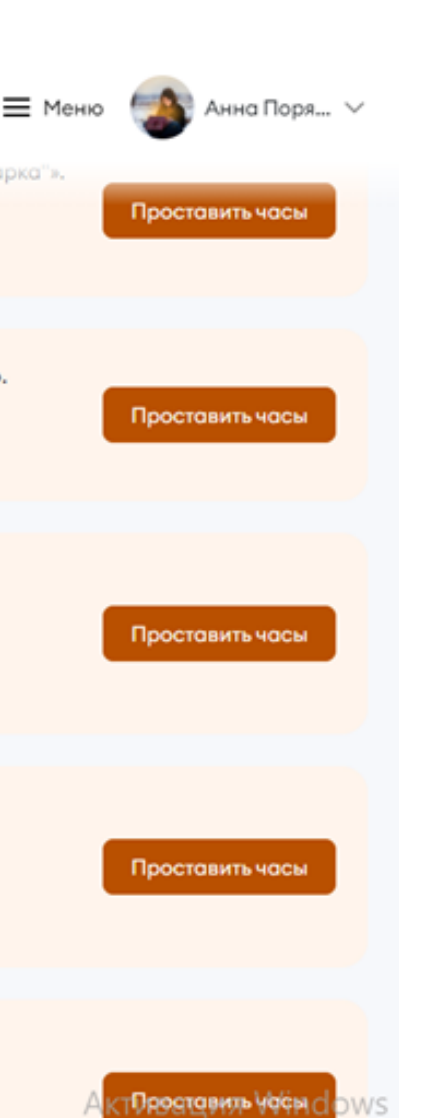

### 4. Создание мероприятия для участников

- В ней находятся заявки участников, которые зарегистрировались на ваше мероприятие (если на мероприятие еще ни кто не зарегистрировался, то оно не будет отображаться в заявках).
  - Что посмотреть информацию о заявках, найдите свое мероприятие и нажмите «Развернуть».

| < <sub>Назад</sub><br>Заявки волонтеров                | Заявки посетителей            | Контакты                            | Партнёры про                         | оектов               |                   |
|--------------------------------------------------------|-------------------------------|-------------------------------------|--------------------------------------|----------------------|-------------------|
| ФИО, ID, регион/город                                  | Мероприятие<br>Все мероприяти | Вариант посещения<br>Все варианты п | Статус посетителей<br>Все посетители | и У Расши            | иренный фильтр    |
| <b>МОДУЛЬНАЯ ОБРАЗОВ</b><br>30 января — 9 февраля 2023 | АТЕЛЬНАЯ ПРОГРАММА            | «СОЦИАЛЬНО                          | Е ПРОЕКТИРОВА                        | АНИЕ ДЛЯ НАЧИН       | АЮЩИХ»            |
| онлайн-участник<br>Онлайн (всего –<br>207 заявок)      | 190<br>одобрено               |                                     | Настроить колонки                    | 🗐 Скачать 🚨 На кар   | оте 🔨 Свернуть    |
| Имя                                                    | ID Дата рож                   | дения Возраст                       | Статус 🕐 🔒                           | Дата создания заявки | Регион            |
| Ольга<br>Киричко                                       | ©228198                       |                                     | Одобрено 2                           | 26.01.2023 09:28:37  | Ленинградская обл |
|                                                        |                               |                                     |                                      |                      |                   |

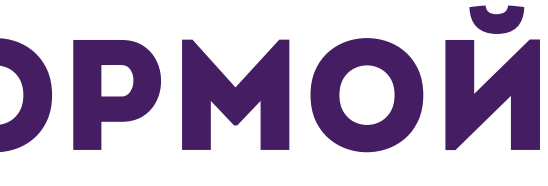

### 4. Создание мероприятия для участников

Вам откроется информация по заявкам ваших участников. Вы сможете посмотреть, сколько всего заявок подано, настроить колонки (если это необходимо), скачать информацию по заявкам (заявки скачиваются в формате эксель таблицы «.csv», после скачивания пересохраните таблицу в удобном формате «Книга эксель (\*.xlsx).

| онла<br>Онла<br>207 з | ійн-участник<br>айн (всего<br>заявок) |                         | 190<br>одобрено |             | Настроить колог | нки 🖾 Скачать 🚨 На ка | рте 🔨 Свер |
|-----------------------|---------------------------------------|-------------------------|-----------------|-------------|-----------------|-----------------------|------------|
|                       | Имя                                   | ID                      | Дата рожден     | ния Возраст | Статус 🕐        | Дата создания заявки  | Регион     |
|                       | ~ 💮 Олы<br>Кири                       | га ©228198<br>ичкова    |                 |             | Одобрено        | 26.01.2023 09:28:37   | Ленингра   |
|                       | ~ 🌔 Ната<br>Ермо                      | алия 91719793<br>оленко | 7               |             | Одобрено        | 22.01.2023 18:24:59   | Новосиби   |
|                       | ~                                     | терина<br>1287933<br>т  |                 | •           | Одобрено        | 22.01.2023 12:10:20   | Оренбург   |

У каждой заявки есть квадратик, поставьте в нем галочку и сверху таблички появится меню. Вы можете одобрить или отклонить участника, предложить другой вариант участия, если у вас их несколько, распечатать бейдж, если это необходимо.

| ернуть      |
|-------------|
| радская обл |
| бирская об  |
| ргская обла |

### 4. Создание мероприятия для участников

Вы можете одобрять каждого участника по отдельности, либо одобрить всех сразу, поставив галочку в самом верхнем квадрате (галочки появятся у всех участников), и нажать «Одобрить». Так же можно поставить статус «Участвовал», после проведения мероприятия.

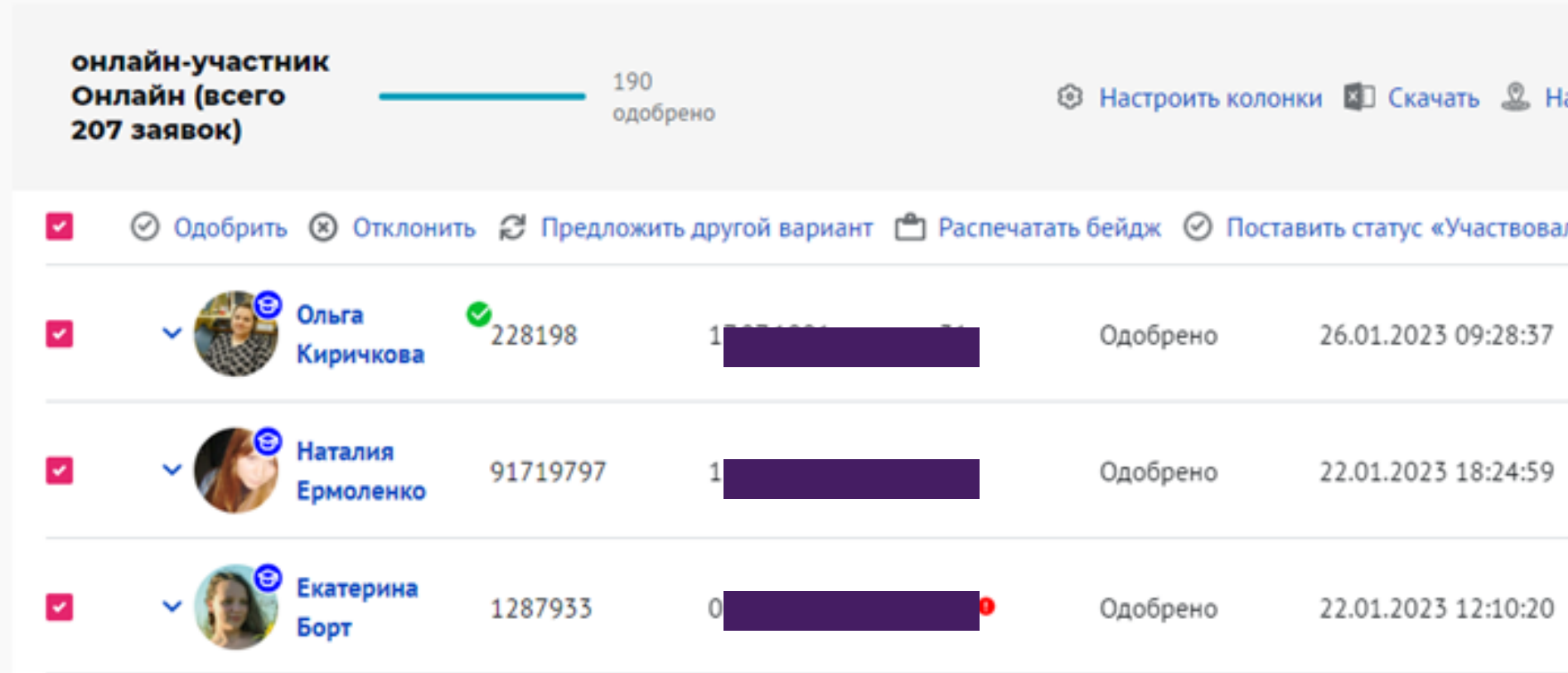

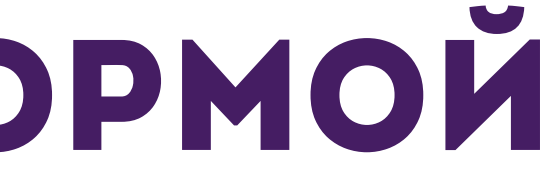

## РАБОТА С ПЛАТФОРМОЙ 4. Создание мероприятия для участников

#### МОДУЛЬНАЯ ОБРАЗОВАТЕЛЬНАЯ ПРОГРАММА «СОЦИАЛЬНОЕ ПРОЕКТИРОВАНИЕ ДЛЯ НАЧИНАЮЩИХ»

30 января — 9 февраля 2023

онлайн-участник Онлайн (всего 207 заявок)

190 одобрено

😟 Настроить колонки 💼 Скачать 🚨 На карте 🗸 Развернуть

#### Онлайн форум "Доброволец.ЛО"

20 декабря 2022

Отправить сертификаты

Участник Онлайн (всего 315 заявок) Отправить электронные сертификаты

Вы можете отправить волонтерам электронные сертификаты за участие в добром деле. Волонтер получит письмо с сертификатом на электронную почту. Также сертификат отобразится в профиле волонтера.

#### Выберите, кому вы хотите отправить сертификаты:

Выберите, кому вы хотите отправить сертификаты Всем, кто одобрен на мероприятие Всем, кто одобрен на мероприятие Всем, кто одобрен на вакансию Определенным волонтерам

добро Сертификат Подтверждает, что

Константиновский (онстантин

НАД ЗАЯВКАМИ ПОЯВИТСЯ ВОЗМОЖНОСТЬ «Отправить сертификат». Не забудьте по завершению вашего статус «Участвовал» и отправить сертификат. кто одобрен, либо определенным

После завершения вашего мероприятия, Мероприятия поставить всем участникам Сертификат можно отправить сразу всем,

Чтобы отправить сертификат определенным участникам, необходимо вставить в строку их ID с платформы. Сертификаты участники могут самостоятельно скачать с платформы.

участникам.

Контактное лицо

% +7-960-253-22-29

Порядина Анна Руслановна Методист отдела по работе с...

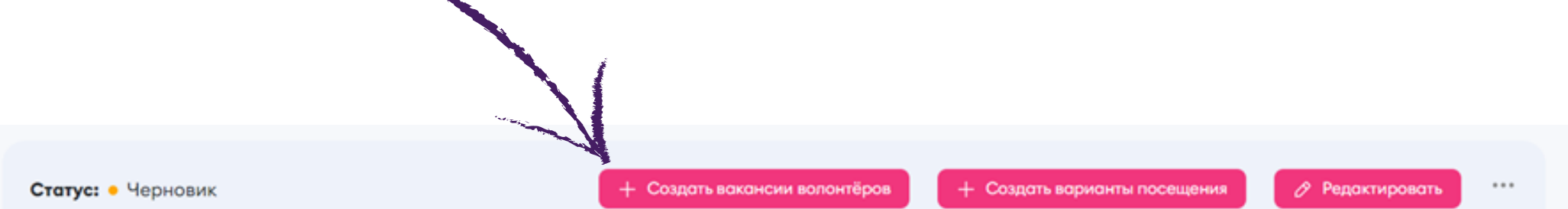

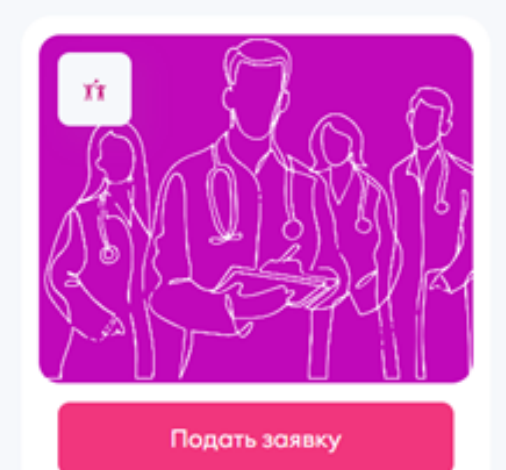

🏹 Организатор быстро отвечает на заявки

#### Марафон проектировщика

#### Основная информация

- 🔘 Ресурсный добровольческий центр Ленинградской области 🔮
- Онлайн
- 📅 31 января 5 февраля 2023, 09:00 13:00

#### Описание

🗑 Мы открываем набор на Марафон Проектировщика с 30 января по 9 февраля, который।пройдет is форेशिवteOWS закрытого онлайн обучения, на базе платформы ДОБРО.РФ. (https://dobro.ru/event/10298605). Регистрируйся/мтобы, перейдите

Если необходимо создать вакансии волонтеров, то переходим на созданное мероприятие (алгоритм тот же) и нажимаем кнопку "Создать вакансии волонтеров"

Для создания вакансии волонтера необходимо указать название мероприятия (оно автоматически указывается), указать функционал, выбрать обложку (можно приложить логотип мероприятия или организации, либо выбрать из предложенных). Как указать функционал?

Функционал можно выбрать только из предложенных на самой платформе. Из функционала выбираете вакансию и указываете задачи волонтеров. Если вакансий несколько, то каждая вакансия создается отдельно.

| <ul> <li>Мероприятие</li> <li>Марафон проектировщика</li> </ul>                                                         | Обложка               |               |
|----------------------------------------------------------------------------------------------------|-----------------------|---------------|
| • Функционал<br>Выберите                                                                                                |                       | $\mathcal{X}$ |
| Административная деятельность<br>Аккредитация / регистрация<br>Билетная программа / рассадка<br>Гостеприимство и туризм | З Зменить обложку     |               |
| Защита животных<br>Культура<br>1                                                                                        | • Неограниченное коли | 1чество       |

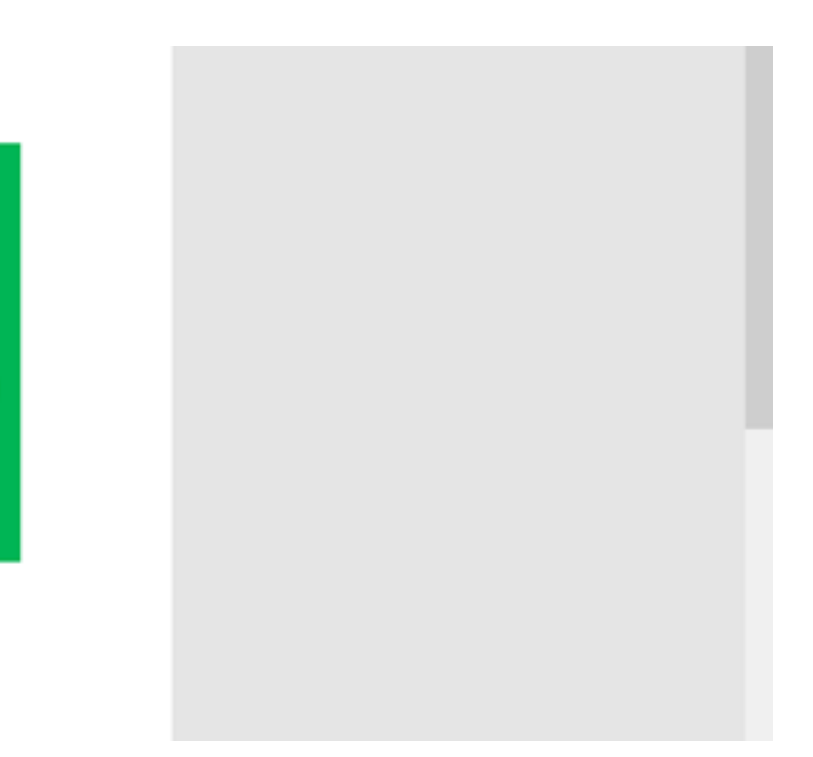

#### Функционал и вакансии выбираем максимально подходящие под вакансии вашего

#### мероприятия.

Задачи вакансии можно выбрать из предложенных, либо указать свои.

| марафон проектировщика                                                                                                    | ~                 | Обложка      |
|----------------------------------------------------------------------------------------------------|-------------------|--------------|
| <ul> <li>Функционал</li> <li>Административная деятельность</li> </ul>                                                                                                    | ~                 |              |
| • Вакансия<br>Выберите                                                                                                    | ~ (?)             | Визменитьбел |
|                                                                                                    |                   |              |
| * Залачи волонтёров (?)                                                                                                    |                   |              |
| • Задачи волонтёров (?)                                                                                                    |                   |              |
| <ul> <li>Задачи волонтёров (?)</li> <li>Внесение информации в базы данных</li> <li>Копирование и подшивка документов, комплектов</li> </ul>                                                          | ание архивных дел |              |
| <ul> <li>Задачи волонтёров (?)</li> <li>Внесение информации в базы данных</li> <li>Копирование и подшивка документов, комплектов</li> <li>Ответы на входящие звонки, обзвон по установлен</li> </ul> | ание архивных дел |              |

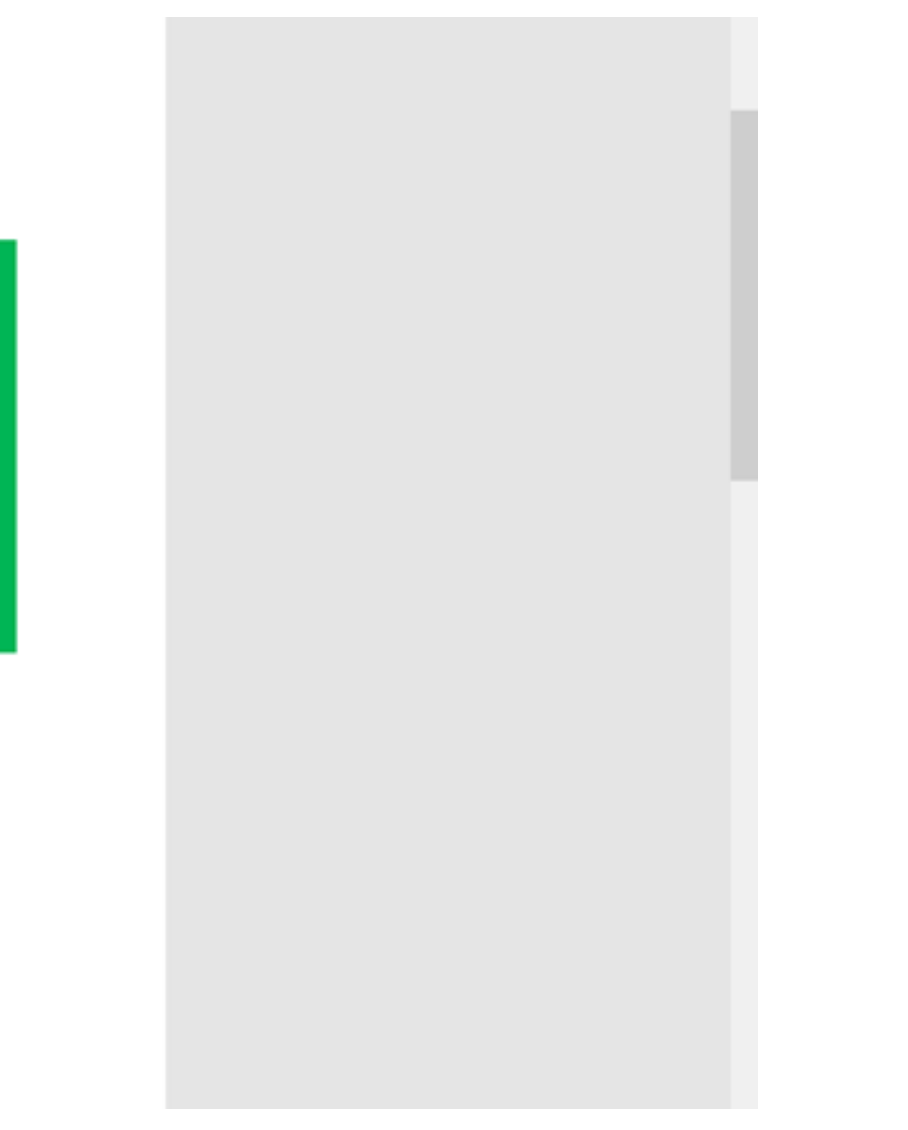

Далее укажите количество необходимых волонтеров, либо поставьте галочку в пункте «Неограниченное количество», описание вакансии (необязательно), предлагаемые условия для волонтеров, требования и поля заявки (информация, которая вам необходима).

| * Необходимое количество волонтеров<br>1                                                                              | Неограниченное количество |  |
|----------------------------------------------------------------------------------------------------|---------------------------|--|
| Описание вакансии                                                                                                    | 0                         |  |
| B U ≡ ≡ ∞                                                                                                    | 0 / 3000                  |  |
|                                                                                                    |                           |  |
|                                                                                                    |                           |  |
|                                                                                                    |                           |  |
|                                                                                                    |                           |  |
| Предлагаемые условия (?)                                                                                              | Добавить своё условие     |  |
| Верифицированные часы                                                                                                 |                           |  |
| Бесплатное питание                                                                                                    |                           |  |
| 🗌 Билеты в театр                                                                                                    |                           |  |
|                                                                                                    |                           |  |
| Благодарности                                                                                                    |                           |  |
| Благодарности<br>Больше условий                                                                                       |                           |  |
| Благодарности<br>Больше условий                                                                                       |                           |  |
| <ul> <li>Благодарности</li> <li>Больше условий</li> <li>Требования к заявителю ?</li> </ul>                           |                           |  |
| <ul> <li>Благодарности</li> <li>Больше условий</li> <li>Требования к заявителю ?</li> <li>14+</li> </ul>              |                           |  |
| <ul> <li>Благодарности</li> <li>Больше условий</li> <li>Требования к заявителю ?</li> <li>14+</li> <li>18+</li> </ul> |                           |  |

Дополнительно можно предложить пройти образовательный курсы в системе Добро.Университет. Также необходимо проверить дату, время занятости волонтеров (на вакансиях можно указать разные даты и время занятости, если мероприятия проходит несколько дней, и в один день нужны, например, волонтёры регистрации, а на другой - волонтёры для работы на сцене). Укажите период отбора волонтеров, в рамках которого, они смогут подать заявку на мероприятие, и нажмите «Сохранить».

|  | Поля заявки                                  |          | ſ                    |                   |       |                         |            |
|--|----------------------------------------------|----------|----------------------|-------------------|-------|-------------------------|------------|
|  | 🖾 Электронная почта 🍞                        |          |                      |                   | Добав | ить поле                |            |
|  | 🗌 Контакт для связи в экстренных случаях     |          |                      |                   |       |                         |            |
|  | ΟΝΦ [                                        |          |                      |                   |       |                         |            |
|  | 🗌 Дата рождения                              |          |                      |                   |       |                         |            |
|  | Больше полей                                 |          |                      |                   |       |                         |            |
|  |                                              |          |                      |                   |       |                         |            |
|  | Рекомендуемые курсы 💿                        |          |                      |                   |       |                         |            |
|  |                                              |          |                      |                   |       |                         |            |
|  |                                              |          |                      |                   |       |                         |            |
|  | * Даты проведения<br>31/01/2023 - 05/02/2023 | 8        | * Начало не<br>09:00 | роприятия         |       | • Окончание ни<br>13:00 | ероприятия |
|  |                                              |          | Указать отд          | ельно для каждого | о дня |                         |            |
|  |                                              |          |                      |                   |       |                         |            |
|  | Указать период отбора (?)                    |          |                      |                   |       |                         |            |
|  | Период отбора                                | <u> </u> |                      |                   |       |                         |            |
|  |                                              |          |                      |                   |       |                         |            |
|  |                                              |          |                      |                   |       |                         |            |
|  |                                              |          |                      |                   | 0     | Отменить                | Сохран     |
|  |                                              |          |                      |                   |       |                         |            |

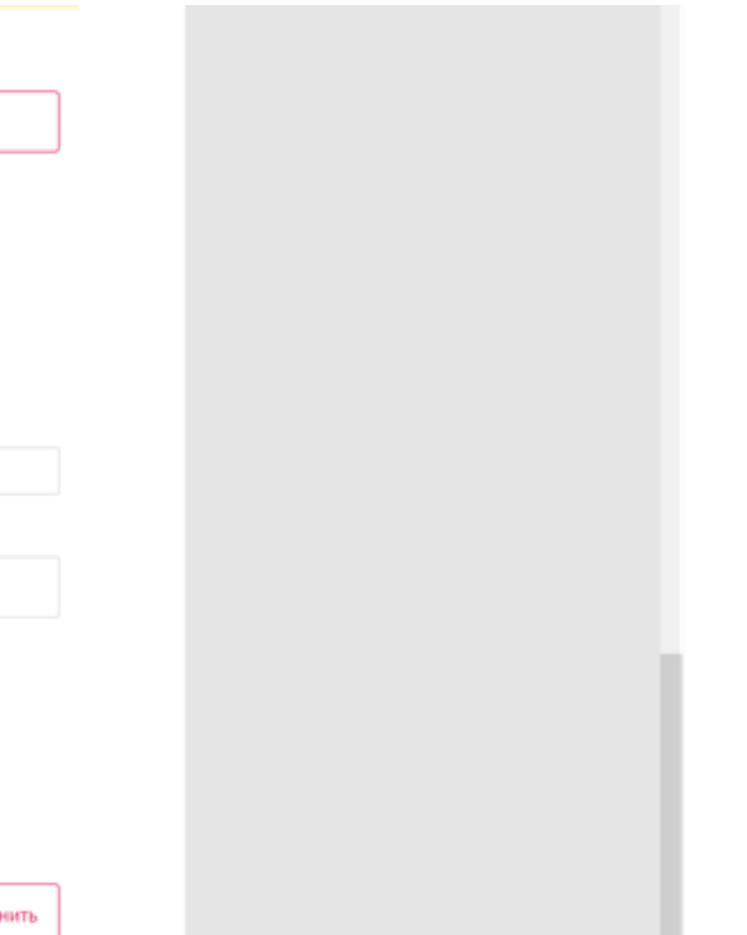

### Как смотреть заявки волонтеров? Переходим на рабочий стол организации и находим кнопку «Перейти в CRM».

| добро #МыВместе Организатора                                                                | м Найти доброе дело или организацию 🔍 🗘 =                                                                                                    |
|---------------------------------------------------------------------------------------------|----------------------------------------------------------------------------------------------------|
| Ресурсный<br>добровольческий центр<br>Ленинградской области ©<br>🔆 4.9<br>Перейти в профиль | Успейте проставить часы и оценки волонтерам мероприятия «Акция "Новогодняя ярмари<br>Ф Через 60 дней после завершения мероприятия проставить часы невозможно. |
| организатора                                                                                | Успейте проставить часы и оценки волонтерам мероприятия «Акция "Корзина добра"».                                                                              |
| Новые заявки (2)                                                                            |                                                                                                    |
| + Заявки на конкурсы                                                                        |                                                                                                    |
| 💉 Пути организатора                                                                         | Услейте проставить часы и оценки волонтерам мероприятия «Позправление детей                                                                                   |
| 💷 Мои добрые дела                                                                           | военнослужащих».                                                                                                    |
| 🖹 Мои вакансии                                                                              | 🕐 Через 60 дней после завершения мероприятия проставить часы невозможно.                                                                                      |
| Мои варианты посещения                                                                      |                                                                                                    |
| 🖹 Мои меры поддержки                                                                        |                                                                                                    |
| 👳 Мои проекты                                                                               | Успейте проставить часы и оценки волонтерам мероприятия «Встреча Губернатора                                                                                  |
| 📮 Отзывы                                                                                    | Ленинградской области с активистами "Команда 47"».                                                                                                    |
| 🖉 Права доступа                                                                             | О Через 60 дней после завершения мероприятия проставить часы невозможно.                                                                                      |
| «» Мои приглашения                                                                          |                                                                                                    |
| ⊘ Верификация                                                                               |                                                                                                    |
| Перейти в CRM                                                                               | Успейте проставить часы и оценки волонтерам мероприятия «Встреча Губернатора<br>Ленинградской области с активистами "Команда 47"».                            |
| Создать доброе дело                                                                         | Через 60 дней после завершения мероприятия проставить часы невозможно.                                                                                        |
| Создать проект                                                                              |                                                                                                    |

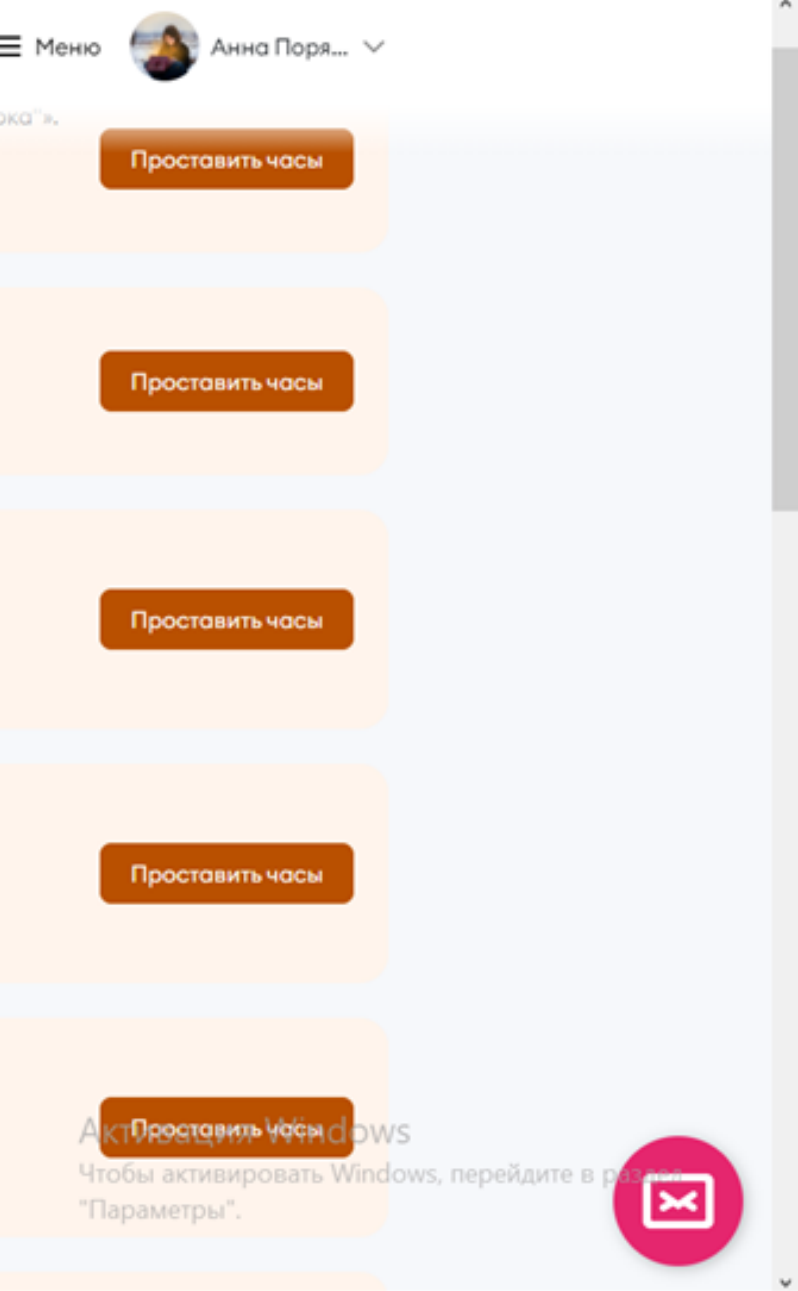

Далее вам открывается страница, где отображаются заявки волонтеров. На странице необходима вкладка «Заявки волонтеров» (страница открывается сразу на этой вкладке).

| Заявки волонтеров                                 | Заявки посетителей            | Контакты П                          | Іартнёры проекто                     | B                           |                                                     |
|---------------------------------------------------|-------------------------------|-------------------------------------|--------------------------------------|-----------------------------|-----------------------------------------------------|
| ФИО, ID, регион/город                             | Мероприятие<br>Все мероприяти | <sup>Вакансия</sup><br>Все вакансии | Статус волонтёров<br>Все волонтёры ~ | <b>Т</b> Расширенный фильтр |                                                     |
| <b>Лыжный марафон в Ток</b><br>3 – 5 февраля 2023 | сово TOKSOVOCUP 2023          | i                                   |                                      |                             | < Назад<br>Заявки волонтеров За                     |
| Координатор<br>волонтеров —<br>(всего 12 заявок)  | 7 из 7<br>одобрено            | 🖵 Создать чат 🛞 Н                   | астроить колонки 🚺 Скача             | ать 🙎 На карте 💙 Развернуть | ФИО, ID, регион/город                               |
| На стр                                            | анице ото                     | бражак                              | отся все                             | заявки                      | <b>Лыжный марафон в Токсо</b><br>3 – 5 февраля 2023 |
| ΒΟΛΟΗΤ                                            | еров, заре                    | егистри                             | оовавши                              | хся на                      | Координатор                                         |
|                                                   | мер                           | оприяти                             | 1Я.                                  |                             | (всего 12 заявок)                                   |
| Дv                                                | ля того чтоб                  | бы посм                             | ютреть, к                            | άτο                         | Волонтер                                            |
| зареги                                            | стрировал                     | СЯ НА В                             | аши вако                             | ансии,                      | регистрации<br>(всего 28 заявок)                    |
| еобходим                                          | о найти ме                    | роприя                              | тие и на                             | йти нужную                  | Koonguuatan                                         |
|                                                   | BO                            | кансию                              |                                      |                             | парковки (всего<br>5 заявок)                        |

явки посетителей Контакты Партнёры проектов

|    | Мероприятие<br>Все мероприяти | Ваканска<br>Все вакансии | ~ | Статус волонтёров<br>Все волонтёры | <b>Т</b> Расширенный фильтр |
|----|-------------------------------|--------------------------|---|------------------------------------|-----------------------------|
| 10 | TOKSOVOCUP 2023               |                          |   |                                    |                             |
|    | 7 из 7<br>одобрено            | 🖵 Создать чат            | ۲ | Настроить колонки 🔹 Скачать        | ъ 🚨 На карте 💙 Развернуть   |
|    | 9 из 9<br>одобрено            | 🖵 Создать чат            | ٢ | Настроить колонки 🔋 Скачать        | ъ 🚨 На карте 💙 Развернуть   |
|    | 4 из 4<br>одобрено            | 🖵 Создать чат            | • | Настроить колонки 🔹 Скачать        | ъ 🚨 На карте 🗡 Развернуть   |

#### Далее нажать «Развернуть» табличку, и вам будет доступна информация о волонтерах, которые подали заявки на вакансии.

| < Назад                                         |                                 |                          |                                      |
|-------------------------------------------------|---------------------------------|--------------------------|--------------------------------------|
| Заявки волонтеров                               | Заявки посетителей              | й Контакты               | Партнёры проекто                     |
| ФИО, ID, регион/город                           | Мероприятие<br>Все мероприяти 🌱 | вакансия<br>Все вакансии | Статус волонтёров<br>Все волонтёры У |
| <b>Лыжный марафон в 1</b><br>5 — 5 февраля 2023 | Гоксово TOKSOVOCUP 202          | 23                       |                                      |
| Координатор<br>волонтеров<br>(всего 12 заявок)  | 7 из 7<br>одобрено              | 🖵 Создать чат            | 🟵 Настроить колонки 🖾 Ск             |
| Имя                                             | Количество часов Оце            | енка волонтера ID        | Дата рождения                        |
| Anexc<br>Исхак                                  | андра 🚭<br>ова                  | 137                      | 6550                                 |
| — - Диана<br>Иванс                              | sa *                            | ★★★★ 471                 | 926                                  |
| — ~ () Лизав<br>Конст                           | ета 🚖                           | 青青青青 194                 | 697                                  |
| 🗆 🗸 🎯 Banep                                     | ий 🗢 🚖                          | *** 139                  | 30                                   |

| B          |               |      |
|------------|---------------|------|
| T Pa       | сширенный фил | ьтр  |
|            |               |      |
|            |               |      |
| ачать 🚨 На | карте 🔨 Свер  | нуть |
| Возраст    | Статус 🕐      | Дата |
|            | В резерве     | 13.0 |
|            | Одобрено      | 12.0 |
|            | Одобрено      | 12.0 |
|            | Одобрено      | 15.0 |

У каждой заявки волонтера есть квадратик, поставив галочку в который, откроется меню над таблицей. В меню вы можете одобрить, добавить в резерв или отклонить заявку волонтера, предложить другой вариант (например другую вакансию), распечатать бейдж. Также заявки волонтёров можно одобрить все сразу, поставив галочку в верхнем квадратике.

|   | 3      | Назад<br>Саявки і           | волонтеров                    | Зая            | вки посетите                    | лей Контак              | ты Парт     | нёры проектов                        |      |
|---|--------|-----------------------------|-------------------------------|----------------|---------------------------------|-------------------------|-------------|--------------------------------------|------|
|   |        | ФИО, ID, р                  | егион/город                   |                | Мероприятие<br>Все мероприяти У | Вакансия<br>Все ваканси | и <u>~</u>  | Статус волонтёров<br>Все волонтёры 🗡 |      |
|   | л<br>3 | <b>ыжный</b><br>— 5 февраля | марафон в Т<br>2023           | Гоксово        | TOKSOVOCUP                      | 2023                    |             |                                      |      |
|   |        | Коорд<br>волон<br>(всего    | инатор<br>теров<br>12 заявок) |                | 7 из 7<br>одобрено              | 🖵 Создати               | чат 🛞 Настр | роить колонки 🚦 Скача                | ль 1 |
|   | ĺ.     |                             | Имя                           |                | Количество часов                | Оценка волонтера        | ID          | Дата рождения                        | Возр |
|   |        |                             | ~                             | андра 🔇<br>ова | •                               |                         | 1376550     |                                      |      |
|   |        |                             | ~ 💮 Диана<br>Ивано            | 84             |                                 | ****                    | 471926      |                                      |      |
| 1 |        |                             | ~ 🚺 Лизави<br>Конста          | ета<br>антин   |                                 | ****                    | 194697      |                                      |      |
|   |        |                             | 🗸 💿 Валери                    | ий 🤮           |                                 | ****                    | 13930       |                                      |      |

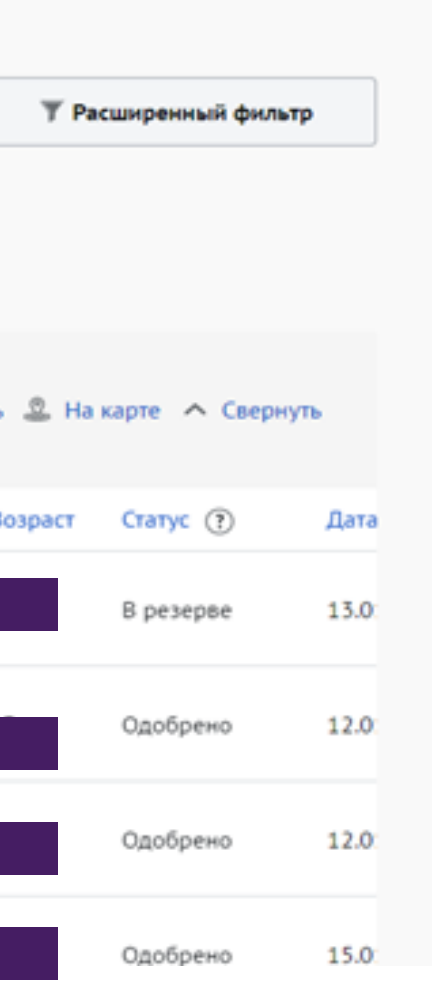

#### После завершения мероприятия в этом меню появится возможность проставить часы и оценить работу волонтёров.

#### Лыжный марафон в Токсово TOKSOVOCUP 2023

3-5 февраля 2023

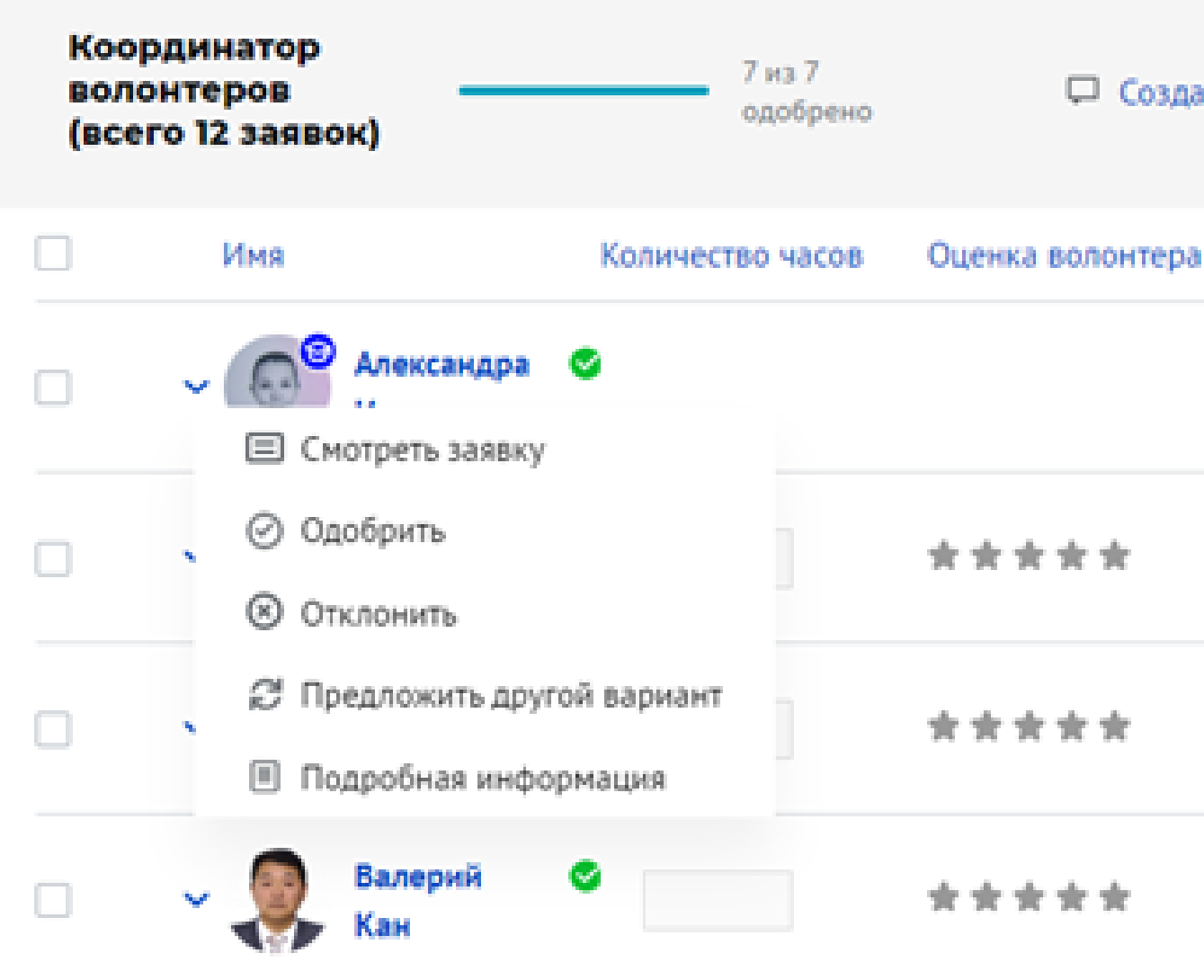

🖵 Создать чат 🛞 Настро ID. 1376550 471926 194697 13930

### Поставить оценку и отзыв о волонтере.

После завершения мероприятия, волонтерам, которые приняли участие, необходимо поставить часы и оценить. Для этого переходим во вкладку «Перейти в CRM», находим мероприятие, открываем на платформе таблицу зарегистрированных волонтеров, выделаем галочками необходимых волонтеров и ставим им часы, баллы и пишем отзыв о их работе (максимально количество часов в сутки 8 часов) Волонтеры по завершению мероприятия также могут оставить отзыв и оценку вашей работы.

Сертификаты волонтерам. После завершения вашего мероприятия, над заявками появится возможность «Отправить сертификат». После завершения мероприятия необходимо ОБЯЗАТЕЛЬНО проставить часы всем волонтерам, оценить их работу и отправить сертификат. Сертификат можно отправить сразу всем, кто одобрен, либо определенным участникам. Чтобы отправить сертификат определенным участникам, необходимо вставить в строку их ID с платформы. Сертификаты участники могут самостоятельно скачать с платформы.

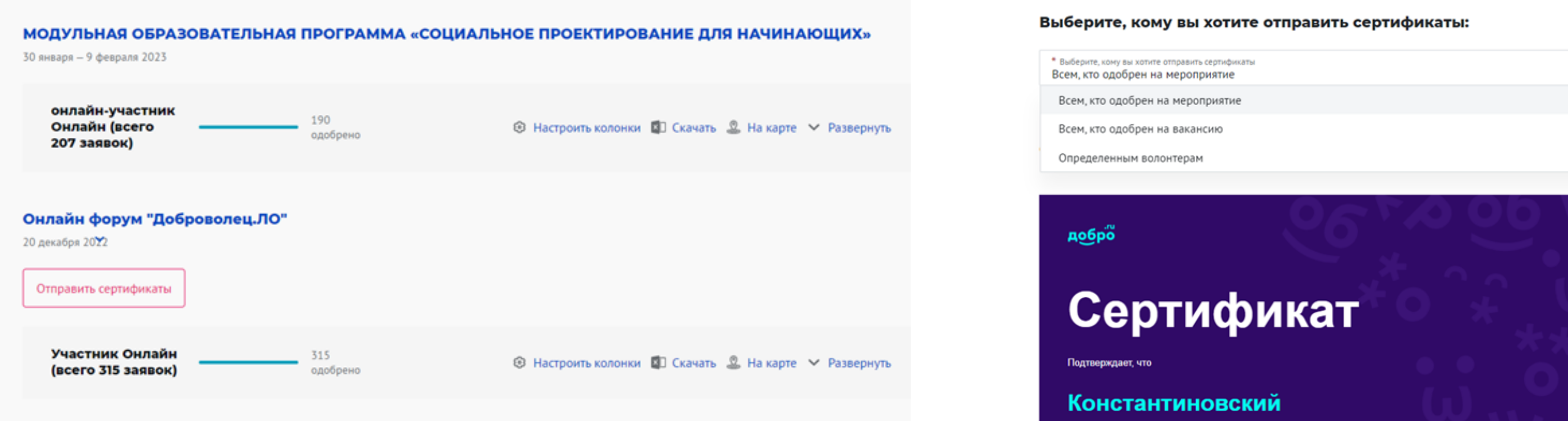

Константин

| иберите, кому вы хотите отправить сертификаты<br>ем, кто одобрен на мероприятие | $\sim$ |
|---------------------------------------------------------------------------------|--------|
| сем, кто одобрен на мероприятие                                                 |        |
| сем, кто одобрен на вакансию                                                    |        |
| пределенным волонтерам                                                          |        |